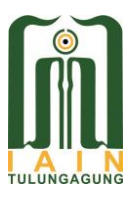

#### KEMENTERIAN AGAMA REPUBLIK INDONESIA INSTITUT AGAMA ISLAM NEGERI TULUNGAGUNG FAKULTAS TARBIYAH DAN ILMU KEGURUAN

Jalan Mayor Sujadi Timur Nomor 46 Tulungagung - Jawa Timur 66221 Telepon (0355) 321513, 321656 Faximile (0355) 321656 Website : <u>http://ftik.iain-tulungagung.ac.id</u> Email : ftik@iain-tulungagung.ac.id

#### PENGUMUMAN

Nomor : 1866 /In.12/F.II.1/06/2020

Diberitahukan kepada mahasiswa Fakultas Tarbiyah dan Ilmu Keguruan (FTIK) Institut Agama Islam Negeri (IAIN) Tulungagung bahwa dalam rangka memaksimalkan Layanan akademik Fakultas di tengah Pandemic COVID-19, utamanya yang berkaitan dengan Penyelesaian Administrasi Tugas Akhir/Skripsi, maka Layanan Akademik (**Permohonan Lembar Persetujuan Skripsi** dan **Permohonan Lembar Pengesahan Ujian Skripsi**) yang selama ini dilakukan secara fisik **DIGANTI** dengan Layanan Akademik secara **ONLINE**.

Adapun alur pelayanan terkait kedua hal tersebut secara terperinci dijelaskan dalam lampiran pengumuman ini.

Demikian pengumuman ini, atas perhatiannya disampaikan terima kasih.

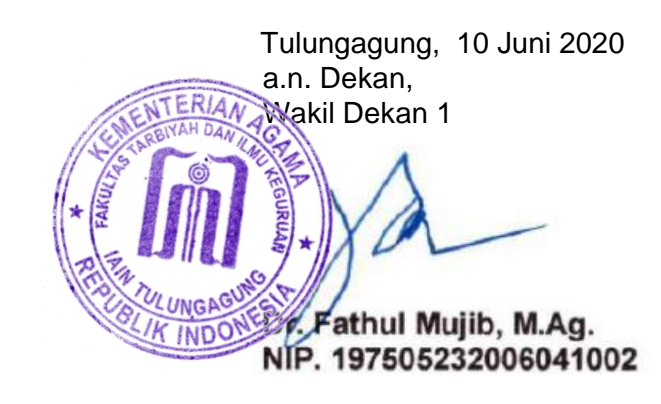

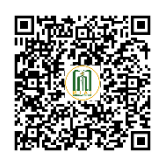

#### Lampiran: 1

## ALUR PENGAJUAN LEMBAR PERSETUJUAN TUGAS AKHIR/SKRIPSI SECARA ONLINE

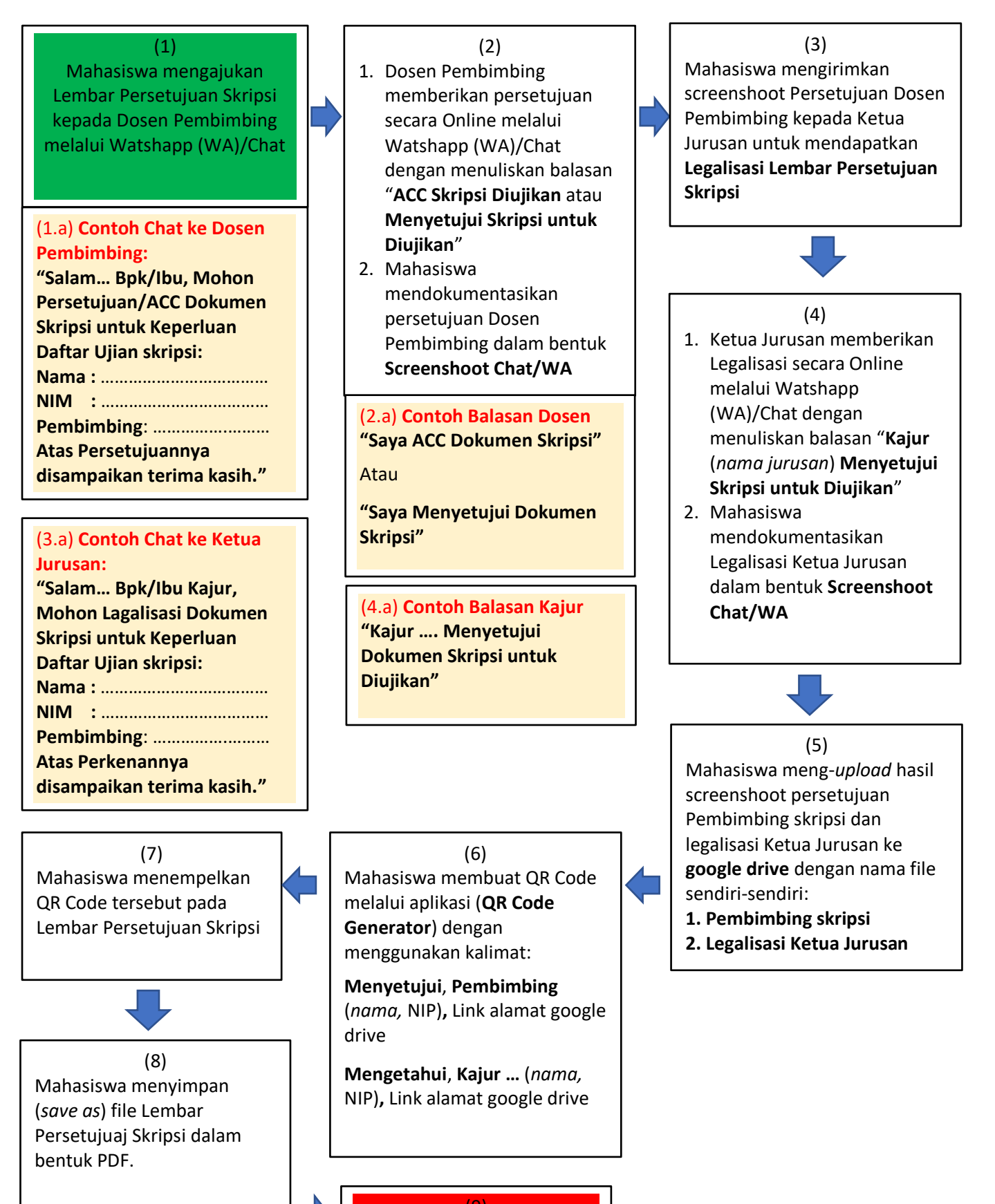

Proses SELESAI

#### **LEMBAR PERSETUJUAN**

Skripsi dengan judul "**Pengaruh Model Pembelajaran** *Example Non Examples* terhadap Minat dan Hasil Belajar Tematik Peserta Didik Kelas IV di SDI Bani Yusuf Pringsewu Kulon Kampung Lama Astana Giri" yang ditulis oleh Inaya Azmi Ramadhani, NIM. 1725193263 ini telah diperiksa dan disetujui, serta layak diujikan.

Tulungagung, Mei 2020

Pembimbing,

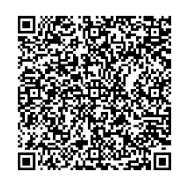

Dr. Khoirul Anam, M.Pd.I NIP. 19800825 200604 1 007

Mengetahui,

Ketua Jurusan Pendidikan Guru Madrasah Ibtidaiyah

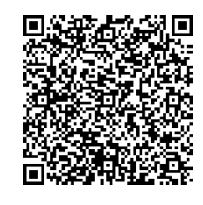

H. Muh. Nurul Huda, M.A NIP. 19740408 200710 1 003

# **Contoh Proses Pembuatan QR Code**

#### Diketik

Proses Hasil QR Code

Menyetujui, Pembimbing Dr. Khoirul Anam, M.Pd.I NIP. 198008252006041007 drive.google.com/drive/n/0/folders/54dhPR56uj\_7K5

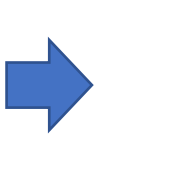

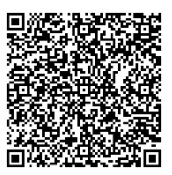

Mengetahui, <u>Kajur</u> PGMI H. Muh. Nurul Huda, MA NIP. 197404082007101003 drive.google.com/drive/n/0/folders/58hPh56uj\_u6H

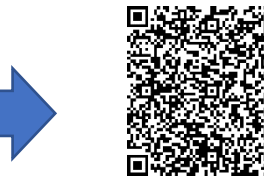

#### Lampiran: 2

### ALUR PENGAJUAN LEMBAR PENGESAHAN TUGAS AKHIR/SKRIPSI SECARA ONLINE

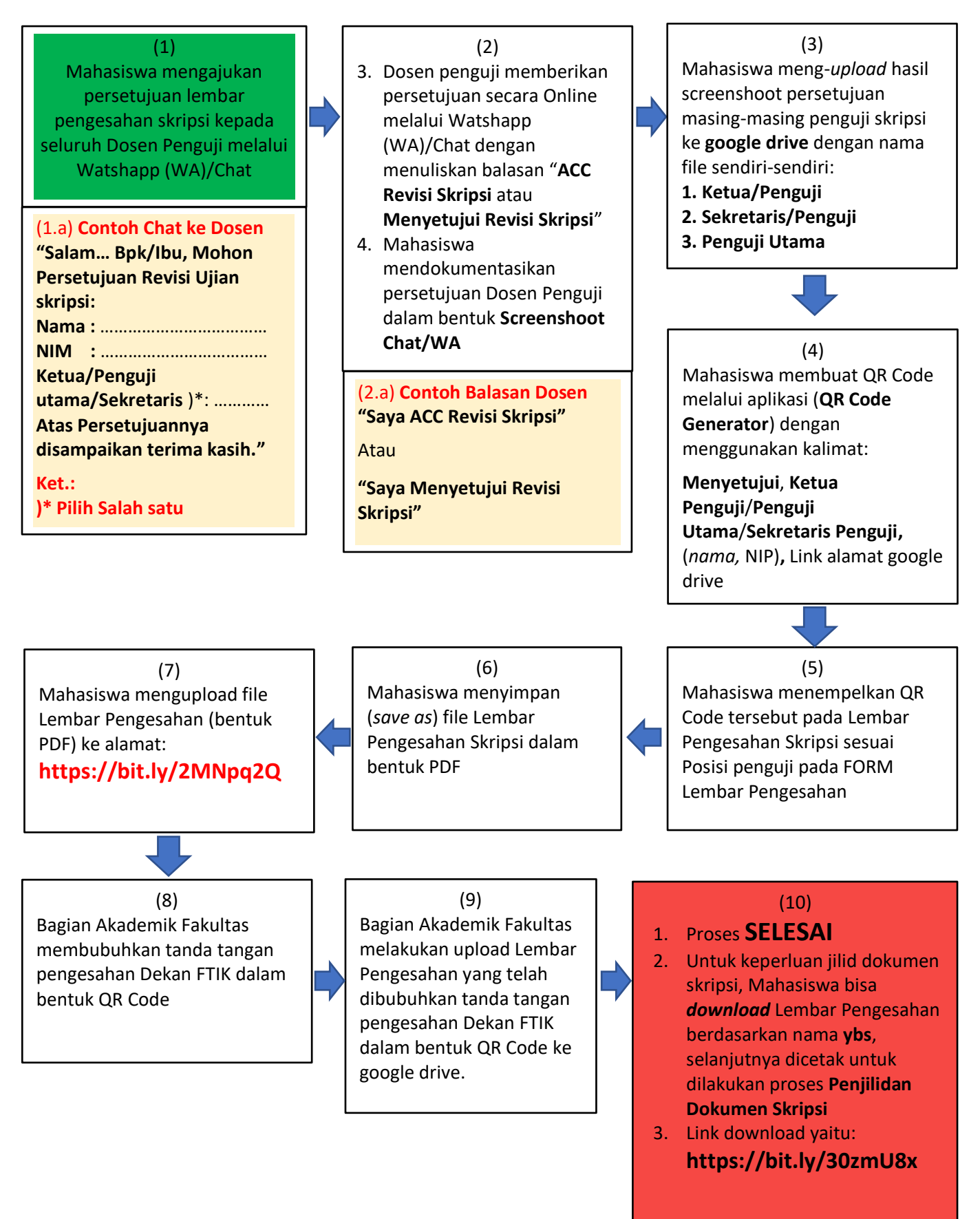

#### LEMBAR PENGESAHAN

#### PENGARUH MODEL PEMBELAJARAN *EXAMPLE NON EXAMPLES* TERHADAP MINAT DAN HASIL BELAJAR TEMATIK PESERTA DIDIK KELAS IV DI SDI BANI YUSUF PRINGSEWU KULON KAMPUNG LAMA ASTANA GIRI

#### SKRIPSI

## Disusun Oleh: INAYA AZMI RAMADHANI NIM. 1725193263

Telah dipertahankan di depan dewan penguji pada tanggal **12 Juni 2020** dan telah dinyatakan diterima sebagai salah satu persyaratan untuk memperoleh gelar strata satu Sarjana Pendidikan (S.Pd.)

Dewan Penguji

#### Ketua/Penguji:

Dr. Hj. Luluk Atirotu Zahroh, M.Pd. NIP. 197110261999032002

#### Penguji Utama:

<u>Dr. Khoirul Anam, M.Pd.I</u> NIP. 19800825 200604 1 007

Sekretaris/Penguji:

Errifa Susilo, M.Pd. NIDN. 0412058305

#### Tanda Tangan

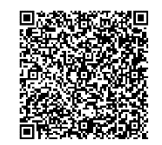

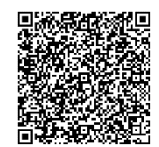

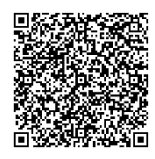

Mengesahkan, Dekan Fakultas Tarbiyah dan Ilmu Keguruan IAIN Tulungagung

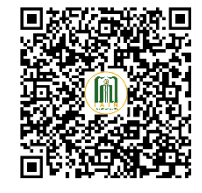

<u>Dr. Hj. Binti Maunah, M. Pd.I</u> NIP. 19650903 19980 3 2001

# **Contoh Proses Pembuatan QR Code**

# Diketik Proses Hasil QR Code

Menyetujui, Ketua/Penguji Dr. <u>Hj</u>. Luluk <u>Atirotu Zahroh</u>, <u>M.Pd.</u> NIP. 197110261999032002 drive.google.com/drive/u/0/folders/1GhjH25u\_sthgU5

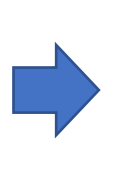

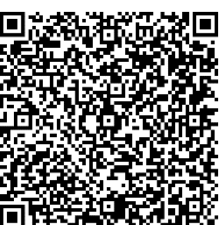

Menyetujui, Penguji Utama Dr. Khoirul Anam, M.Pd.I NIP. 198008252006041007 drive.google.com/drive/u/2/folders/2S36hH25u\_skhgP5

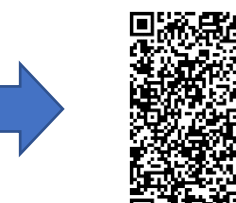

Menyetujui, Sekretaris/Penguji Errifa Susilo, M.Pd. NIDN. 0412058305 drive.google.com/drive/s/0/folders/4G37uFK5u\_slhgQ4

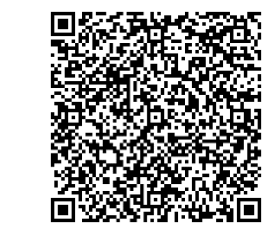